## Lista folderów i dokumentów – informacje ogólne

W ramach listy folderów i dokumentów wyświetlane są **foldery** oraz dokumenty dodane do Repozytorium.

W ramach folderu głównego "Repozytorium" nie jest możliwe dodanie dokumentu, istnieje natomiast opcja (tylko dla użytkownika z uprawnieniami administratora Repozytorium) utworzenia nowego folderu w tym miejscu.

Uwaga

Folder główny "Repozytorium" ma kilka specyficznych cech:

- dostęp do niego mają tylko administratorzy Repozytorium

   czyli użytkownicy, którzy w aplikacji desktop
   posiadają uprawnienia administratora, a w ramach
   ustawień Struktury organizacyjnej w aplikacji desktop
   mają wybraną i zapisaną opcję współpracy z modułem "
   Obieg Dokumentów i Repozytorium,
- •w tym folderze możliwe jest tylko dodawanie nowych

ç

folderów z przypisanym administratorem

- niemożliwe jest dodawanie do niego dokumentów
- uprawnienia do niego można nadać lub usunąć jedynie poprzez aplikację desktop
- w stosunku do niego nie można nadać innego poziomu uprawnień niż "Administrator"

W folderze głównym "Repozytorium" foldery mogą być sortowane według nazwy lub według daty dodania, za pomocą strzałek <sup>‡</sup> znajdujących się przy polach "Nazwa" i "Dodano". Podobnie odbywa się sortowanie folderów i dokumentów w folderach podrzędnych.

Kolumny zawierające informacje o folderze/dokumencie zawierają zawsze **nazwę**, natomiast **widoczność innych kolumn jest zależna od ustawień wybranych przez użytkownika** (zob. <u>Repozytorium –</u> <u>konfiguracja dla użytkownika – widok kolumn</u>).

Domyślnie na liście folderów i dokumentów może być widocznych 6 kolumn: Nazwa, Dodano, Autor, Wersje, Rozmiar i Typ dokumentu. Kolejność kolumn również zależy od ustawień użytkownika.

Dodatkowo od wersji 2023.0.0 obok kolumny "Nazwa" może być widoczna **kolumna z ikonami**, dla której **wyłączenie widoczności lub zmiana kolejności nie są możliwe** – nie jest ona wyodrębniona w ramach ustawień widoku kolumn (zob. <u>Ujednolicenie oznaczeń dokumentów na liście dokumentów</u>).

Możliwe jest wyszukiwanie danego folderu lub dokumentu za pomocą wyszukiwarki nad listą folderów i dokumentów, także przy użyciu dostępnych filtrów (w kwestii filtrów zob. <u>Okno</u> <u>Repozytorium-główne okno</u>).

llość na stronie: 50 🗸

W dolnej części strony za pomocą opcji można określić liczbę elementów, które mają być widoczne na stronie, a za pomocą strzałek dostępnych obok przejść do następnej strony, wrócić do poprzedniej lub przejść do końca listy dokumentów.

## Repozytorium

| Nyszukaj   | w repozytorium             | ٩            |                     |        |           |               |
|------------|----------------------------|--------------|---------------------|--------|-----------|---------------|
| Status: Do | owolny 🗸 Data dodania 📋    | Typ: Wszystk | ie 🗸 Więcej filtrów |        |           |               |
| $\Box$     | Nazwa 🌩                    | Dodano*      | Autor               | Wersje | Rozmiar   | Typ dokumentu |
| 0          | Folder 4                   | 09.05.2022   | AdminRepo           | -      | 24,25 MB  |               |
|            | Folder 5                   | 30.05.2022   | Administrator       | -      | 107,33 MB |               |
| 0          | Gotowe tłumaczenia         | 26.04.2022   | Laba                | -      | 346,97 MB | -             |
|            | Instrukcje do Repozytorium | 20.04.2022   | Admin1              | -      | 213,9 MB  |               |
|            | Pliki zarchiwizowane       | 21.03.2022   | Laba                | -      | 51,73 MB  |               |
|            | Przesyłanie                | 21.04.2022   | Admin3              | -      | 906,03 KB | -             |
|            | Uwagi                      | 22.03.2022   | Laba                |        | 54,68 MB  | -             |

Lista folderów w folderze głównym "Repozytorium" – widok użytkownika

## Repozytorium > Instrukcje do DMS

Nowy folder

Prześlij

Nowy folder

| tatus: Dowolny 🗸 🖌 Data dodania 🕻 | Typ: Wszyst | tkie 🗸 🛛 Więcej | filtrów |           |               |
|-----------------------------------|-------------|-----------------|---------|-----------|---------------|
| Nazwa 🗢                           | Dodano^     | Autor           | Wersje  | Rozmiar   | Typ dokumentu |
| Screeny do niemieckiej instrukcji | 24.05.2022  | Administrator   |         | 26,77 MB  |               |
| Comarch DMS 2022.0 Standalon      | 02.06.2022  | Administrator   | 1       | 22,19 MB  | Nieokreślony  |
| Comarch DMS 2022.0 Standalon      | 01.06.2022  | Administrator   | 3       | 26,69 MB  | Nieokreślony  |
| 🔵 📄 Instrukcja obsługi Comarch DM | 30.05.2022  | Administrator   | 1       | 22,71 MB  | Nieokreślony  |
| 🗋 🗧 Comarch DMS - Instalacja Coma | 25.05.2022  | Administrator   | 1       | 2,27 MB   | Nieokreślony  |
| 🗋 🗧 Comarch DMS - Instalacja Coma |             | Administrator   | 2       | 2,27 MB   | Nieokreślony  |
| 🔵 📄 Instrukcja obsługi Comarch DM | 16.05.2022  | Administrator   | 10      | 28,57 MB  | Nieokreślony  |
| na stronia: 10 V                  | 10 05 0000  | A dministrator  | 1       | 00 6 4 MD | Micelereéleru |

Lista folderów i dokumentów w ramach obszaru "Instrukcje do DMS"

Rozpoczynasz pracę z Comarch DMS Repozytorium i chcesz dowiedzieć się, jak korzystać z programu? A może masz już podstawową wiedzę o Comarch DMS Repozytorium i chcesz dowiedzieć się więcej?

Sprawdź Szkolenia Comarch DMS Repozytorium!

Powrót do początku artykułu